# パスワードを忘れた場合の仮パスワード再発行について

KOSMO Communication Web のパスワードを忘れた場合に仮パスワードを再発行する場合は、以下の手順で仮パスワード再発行を行ってください。

#### ①ログイン画面の表示

インターネットブラウザのアドレス欄に「<u>https://kosmoweb.jp</u>」と入力します。 または、当組合ホームページからもアクセスできます。 ログイン画面が表示されます。

### ②「パスワードを忘れた方はこちら」リンクを押します。

| KQSMO.Web                                              |                                                 | 2016年06月24日                             |
|--------------------------------------------------------|-------------------------------------------------|-----------------------------------------|
| ログイン画面                                                 |                                                 |                                         |
|                                                        | ユーザ I D とバスワードを入力後、ログインボタン・                     | をクリックしてください。                            |
|                                                        | л-fid                                           |                                         |
|                                                        | パスワード                                           | - A - 1 - 1 - 1 - 1 - 1 - 1 - 1 - 1 - 1 |
|                                                        | ログイン                                            | Lakest                                  |
| パスワードを忘れた方はこちら                                         |                                                 |                                         |
| I Dを忘れた方は、ご加入の健康保険組合                                   | までお問合せください                                      |                                         |
| 毎月25日の21:00~24:00はメンテナンス作業の<br>(25日が土曜日・日曜日・祝祭日の場合は繰り」 | とめ利用できません<br>(げとなります)                           |                                         |
| 注意事項・免責事項・セキュリティポリシ                                    |                                                 |                                         |
| Copyright © Daiwa Institute of Resear                  | h Business Innovation Ltd. All Rights Reserved. |                                         |

#### ③仮パスワード再発行の条件入力

「ユーザーID」と「メールアドレス」を入力し「実行」ボタンを押します。 登録されているメールアドレスに再発行された仮パスワードが送信されます。

| KQSMO.Web                                              |       |
|--------------------------------------------------------|-------|
| <b>個人アカウント仮バスワード再発行入力画面</b><br>ユーザIDとメールア<br>登録されているメー |       |
| ユーザΙD<br>メールアドレス                                       | Xí Ko |
| <u>注意事項・免責事項・セキュリティポリシー等</u><br>                       |       |

④「個人アカウント仮パスワード再発行結果画面」が表示されます。

| KQSMO. Web                     |                 |
|--------------------------------|-----------------|
| 個人アカウント仮バスワード再発行結果画面           |                 |
| ■仮パスワードがメールにて送信されますので、ご確認ください。 | 処理が正常に終了しました。   |
|                                | ログイン画面へ         |
|                                | a when the Same |
|                                |                 |
|                                | Fair Parts      |
| <u>注意事項・免責事項・セキュリティポリシー等</u>   |                 |
|                                |                 |

⑤登録のメールアドレスに再発行された仮パスワードが送信されますので メールをご確認ください。

## ⑥ログイン画面を表示し「ユーザーID」と再発行された「仮パスワード」を入力し ログインボタンを押します。

| KQSMO.Web                                                              |                             |
|------------------------------------------------------------------------|-----------------------------|
| ログイン画面                                                                 |                             |
| ユーザ I D とパス                                                            | コードを入力後、ログインボタンをクリックしてください。 |
| DIH-ב                                                                  |                             |
| パスワード                                                                  | ←仮パスワード入力                   |
|                                                                        | ログイン                        |
| パフロードを亡わた方けこちら                                                         |                             |
| IDを忘れた方は、ご加入の健康保険組合までお問合せください                                          |                             |
| 毎月25日の21:00~24:00はメンテナンス作業のため利用できません<br>(25日が土曜日・日曜日・祝祭日の場合は繰り上げとなります) |                             |
| 注意事項・免责事項・セキュリティポリシー等                                                  |                             |
|                                                                        |                             |

## ⑦個人パスワード変更入力画面が表示されたら、再発行された 「仮パスワード」「新パスワード」「新パスワード確認用」被保険者の 「生年月日」(西暦)を入力し、変更ボタンを押します。

|               |                                                                                                    |                                                            | 2016年06月24日 |
|---------------|----------------------------------------------------------------------------------------------------|------------------------------------------------------------|-------------|
| KQSMO.Web     |                                                                                                    |                                                            |             |
| 個人パスワード変更入力画面 |                                                                                                    |                                                            |             |
|               | パスワード(<br>もしくは、パスワード<br>現(仮)パスワード、新しいパ<br><b>現パスワード (必須)</b><br>新パスワード (必須)<br>新パスワード確認用 (必須)<br>生年月日<br>(入力例:19870401) | の有効期限が切れています。<br>再発行後の初回ログインとなります。<br>スワード及び生年月日を入力してください。 |             |
|               |                                                                                                    | 変更                                                         |             |

## ⑧個人パスワード変更結果画面が表示され、パスワードの変更が終了した メッセージが表示されます。

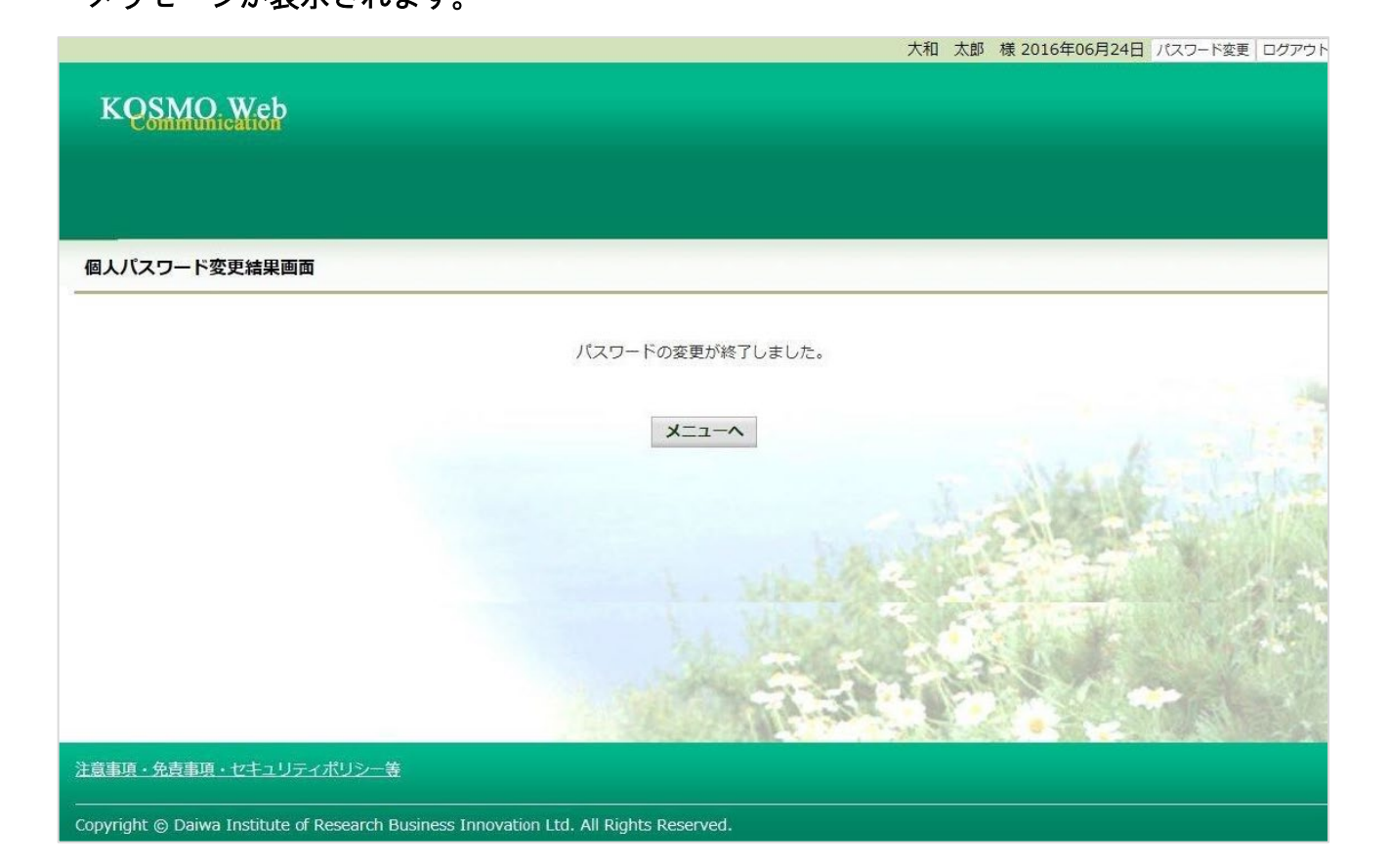